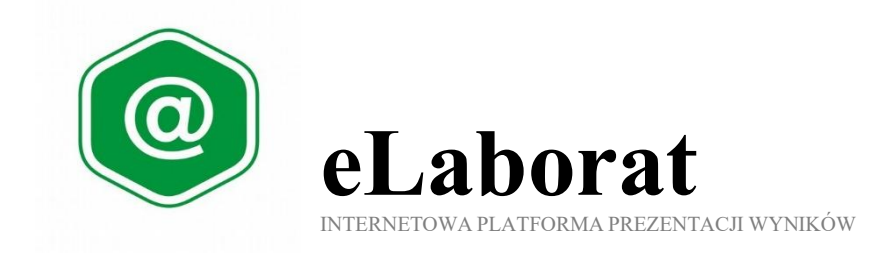

## PUBLIKACJA WYNIKÓW DLA PACJENTA INDYWIDUALNEGO

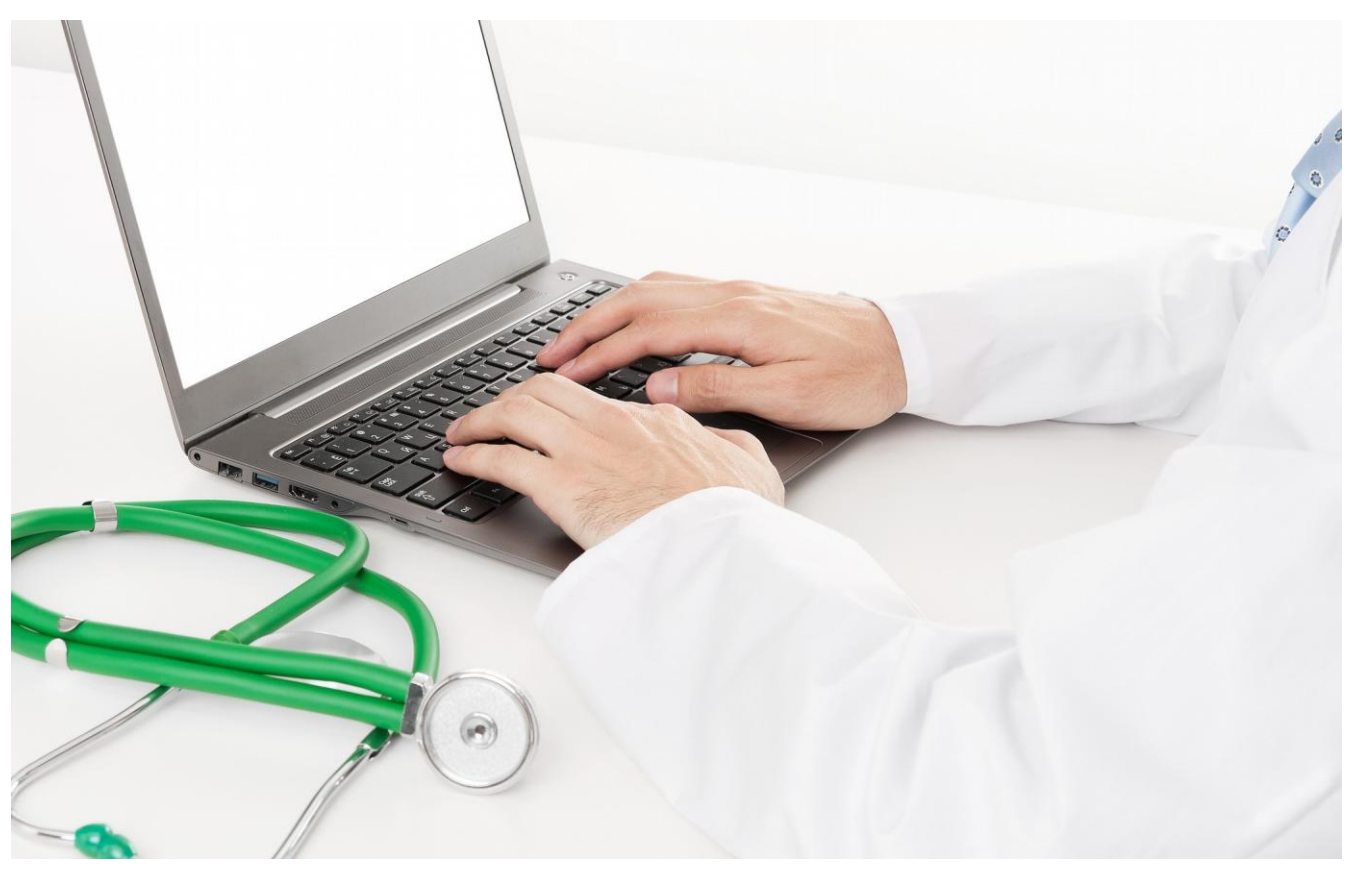

# Podręcznik Użytkownika

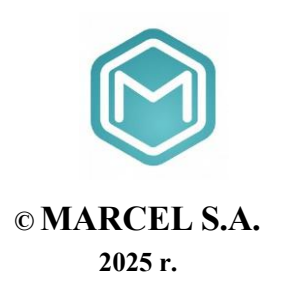

### Spis treści

| ZASADY PRACY                         | 3 |
|--------------------------------------|---|
| LOGOWANIE PACJENTA DO SERWISU        | 3 |
| PIERWSZE LOGOWANIE – NOWE HASŁO      | 3 |
| UPROSZCZONE LOGOWANIE – KOD KRESKOWY | 4 |
| PRZEGLĄDANIE WYNIKÓW                 | 6 |
| WYLOGOWYWANIE                        | 7 |

#### ZASADY PRACY

Internetowa platforma publikacji wyników **eLaborat** służy do udostępniania wyników badań laboratoryjnych. Dostęp do aplikacji uzyskują pacjenci, którym laboratorium dało uprawnienia do korzystania z tej usługi. Adres internetowy serwisu, do którego należy się zalogować, aby obejrzeć wyniki, pacjent otrzymuje z laboratorium podczas rejestracji zlecenia.

#### W przypadku wystąpienia problemów związanych z korzystania z internetowej platformy publikacji, należy skontaktować się z Laboratorium

#### LOGOWANIE PACJENTA DO SERWISU

Należy otworzyć stronę w przeglądarce internetowej wpisując adres otrzymany od laboratorium. Na wyświetlonej stronie należy wybrać, w zależności od sytuacji, jedną z trzech opcji logowania (Ryc.1).

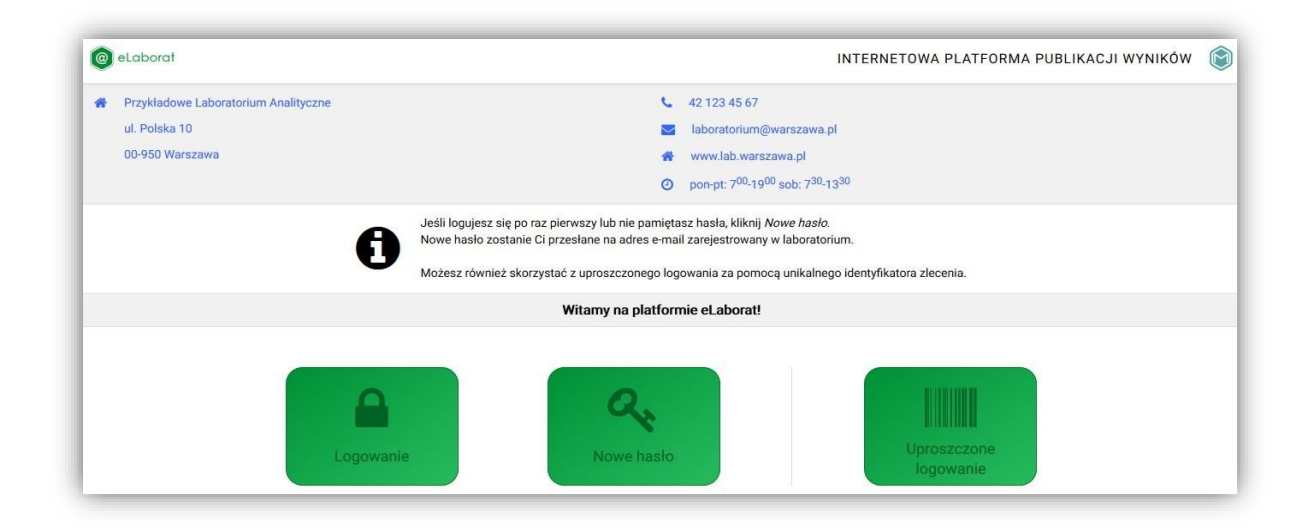

Ryc.1 Strona logowania eLaborat

#### PIERWSZE LOGOWANIE – NOWE HASŁO

Jeśli logujemy się pierwszy raz a w trakcie rejestracji zlecenia w laboratorium podaliśmy

komplet danych osobowych (PESEL, adres e-mail) należy wybrać przycisk a następnie postępować zgodnie z instrukcjami podanymi na ekranie (Ryc.2). Konieczne będzie wprowadzenie nr PESEL oraz adresu e-mail zgodnego z danymi podanymi podczas rejestracji. Nowe hasło zostanie automatycznie wysyłane na adres e-mail podany w laboratorium.

#### Uwaga! Hasło ważne jest 30 dni!

| 0 | eLaborat                             | INTERNETOWA PLATFORMA PUBLIKACJI WYNIKÓW 🧃                                         | ۲ |
|---|--------------------------------------|------------------------------------------------------------------------------------|---|
| * | Przykładowe Laboratorium Analityczne | <b>42 123 45 67</b>                                                                |   |
|   | ul. Polska 10                        | 🔽 laboratorium@warszawa.pl                                                         |   |
|   | 00-950 Warszawa                      | A www.lab.warszawa.pl                                                              |   |
|   |                                      | O pon-pt: 7 <sup>00</sup> -19 <sup>00</sup> sob: 7 <sup>30</sup> -13 <sup>30</sup> |   |
| к | Strona główna                        |                                                                                    |   |
|   |                                      | Przesłanie nowego hasła                                                            |   |
|   |                                      |                                                                                    |   |
|   |                                      |                                                                                    |   |
|   | E-mail                               |                                                                                    |   |
|   | PESEL                                |                                                                                    |   |
|   |                                      | Prześlij                                                                           |   |

Ryc.2 Logowanie za pomocą PESEL i e-mail

\*\*\* W przypadku niezgodności danych (np. błędnie podany PESEL lub adres e-mail), wówczas gdy pobranie hasła, ani zalogowanie jest niemożliwe i wyświetlany jest komunikat przedstawiony na Ryc.3 lub w przypadku gdy wprowadzone dane są poprawne a mimo to **nie można się zalogować wymagany jest kontakt z laboratorium**.

| K | Strona główna           |                                                                                                    |
|---|-------------------------|----------------------------------------------------------------------------------------------------|
|   | 0                       | Aby obejrzeć swoje wyniki należy, celem weryfikacji uprawnień, podać adres e-mail, który podałeś(-aś)<br>przy wykonywaniu badania, Twój numer PESEL oraz hasło, pobrane wcześniej, a następnie kliknąć <i>Zaloguj.</i><br>Jesli nie znasz swojego hasła, kliknij powyżej na <i>Nowe hasło</i> , otrzymasz je pocztą elektroniczną<br>na zarejestrowany w laboratorium adres. Hasło zachowa ważność przez 30 dni, ale w każdej chwili<br>możesz pobrać nowe. |
|   |                         | Logowanie do systemu                                                                                                    |
|   | Nie ma konta o takim ad | resie e-mail i takim numerze PESEL. Laboratorium nie ma jeszcze żadnego Twojego wyniku lub są to blędne dane.                                                                                                    |

Ryc.3 Komunikat o błędnych danych logowania

#### **UPROSZCZONE LOGOWANIE – KOD KRESKOWY**

Jeśli logujemy się pierwszy raz a w trakcie rejestracji zlecenia otrzymaliśmy identyfikator zlecenia - numer kodu kreskowego oraz podaliśmy numer PESEL i datę urodzenia należy wybrać

przycisk a następnie postępować zgodnie z instrukcjami podanymi na ekranie (Ryc.4). Konieczne będzie wprowadzenie daty urodzenia lub numeru PESEL oraz Identyfikatora zlecenia.

| 0 | eLaborat                             |        | INTERNETOWA PLATFORMA PUBLIKACJI WYNIKÓW 🛛 🗍                                       | $\bigcirc$ |
|---|--------------------------------------|--------|------------------------------------------------------------------------------------|------------|
| * | Przykładowe Laboratorium Analityczne |        | 42 123 45 67                                                                       |            |
|   | ul. Polska 10                        |        | 🔽 laboratorium@warszawa.pl                                                         |            |
|   | 00-950 Warszawa                      |        | 🕐 www.lab.warszawa.pl                                                              |            |
|   |                                      |        | O pon-pt: 7 <sup>00</sup> -19 <sup>00</sup> sob: 7 <sup>30</sup> -13 <sup>30</sup> |            |
| K | Strona główna                        |        |                                                                                    |            |
|   |                                      |        | Przesłanie nowego hasła                                                            |            |
|   |                                      |        |                                                                                    |            |
|   |                                      |        |                                                                                    |            |
|   |                                      | E-mail |                                                                                    |            |
|   |                                      | PESEL  |                                                                                    |            |
|   |                                      |        | Prześlij                                                                           |            |

Ryc.4. Uproszczone logowanie

Bezpośrendio po zalogowaniu użytkownik uzyskuje dostęp do wyników jedynie ze zlecenia zgodnego z podanym identyfikatorem zlecenia (numerem kodu kreskowego).

\*\*\* W przypadku niezgodności/niejednoznaczności danych (błędnie podany PESEL, data urodzenia, lub numer identyfikatora) zalogowanie nie jest możliwe, wyświetla się wówczas komunikat (Ryc.5). Jeśli wprowadzone dane wydają się prawidłowe, a mimo to nie są zgodne z zarejestrowanymi w systemie i niemożliwe jest zalogowanie wymagany jest kontakt z laboratorium.

| K | Strona główna |                                                                                                    |
|---|---------------|----------------------------------------------------------------------------------------------------|
|   |               | Aby obejrzeć swoje wyniki należy, celem weryfikacji uprawnień, podać kod kreskowy otrzymany w punkcie pobrań oraz Twój numer PESEL, a następnie kliknąć <i>Zaloguj.</i> |
|   |               | Logowanie do systemu                                                                                                    |
|   |               | Wprowadzone dane są niejednoznaczne. W celu odebrania wyników skontaktuj się z Laboratorium                                                                             |

Ryc.5 Niejednoznaczne dane logowania

Uwaga! Pierwsze logowanie do platformy eLaborat jest możliwe dopiero po przyjęciu przez laboratorium materiału diagnostycznego

#### PRZEGLĄDANIE WYNIKÓW

Po poprawnym zalogowaniu na ekranie wyświetla się okno z listą dat wykonanych badań (Ryc.6) lub - w przypadku logowania uproszczonego za pomocą kodu kreskowego - tylko zlecenie oznaczone podanym kodem.

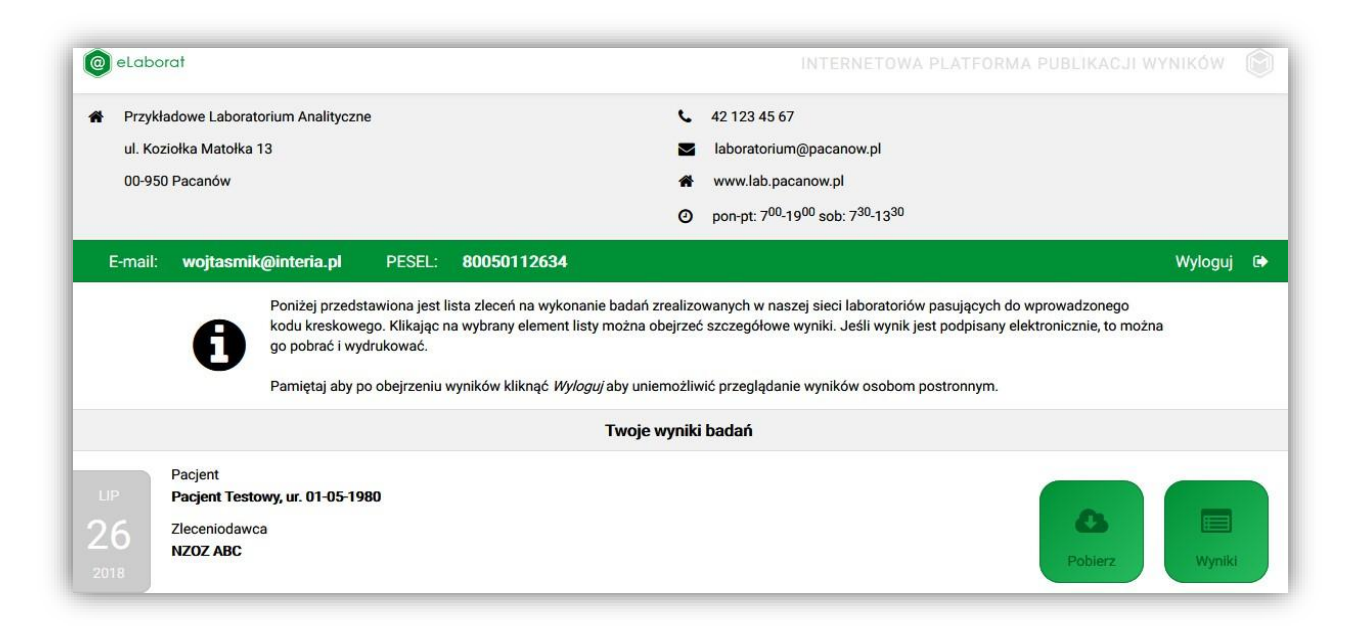

Ryc.6 Lista wykonanych badań pacjenta

Aby obejrzeć wyniki badań należy kliknąć myszką w odpowiednie pole znajdujące się w prawym

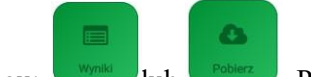

dolnym rogu: <sup>100</sup> lub <sup>100007</sup>. Po kliknięciu w przycisk *Wyniki* na ekranie wyświetlone zostaną wyniki liczbowe/tekstowe w formie tabelarycznej dla poszczególnych badań (Ryc.7). **Pobranie** umożliwia uzyskanie wyniku w formie pdf. W zależności od procedur stosowanych w laboratorium część wyników może być dostępna jedynie w postaci dokumentów pdf, część tylko w formie wyświetlonej tabeli.

| NEXT ADD                      |                        | Poblerz               |
|-------------------------------|------------------------|-----------------------|
| Wyniki bad                    | Jań                    |                       |
| 📾 Materiał <b>Surowica</b> Da | ata i godzina pobrania |                       |
| Badania i parametry           | Wyniki                 | Wartości referencyjne |
| Sód                           | ↑ 180 mmol/L           | 136 - 145             |
| Potas                         | ↓ 2,0 mmol/L           | 3,0 - 5,0             |
| Aminotransferaza asparaginowa | 19 U/L                 | 5,0 - 34,0            |
| Aminotransferaza alaninowa    | 34 U/L                 |                       |
| Magnez                        | 2,0 mg/dl              | 1,6 - 2,6             |
| Załączone dok                 | umenty                 |                       |
|                               |                        |                       |
|                               |                        |                       |

Ryc.7 Wyniki w formie tabelarycznej

Kliknięcie ikony *Dokument podpisany elektronicznie* spowoduje pobranie i otwarcie dokumentu w oknie przeglądarki PDF, pozwalając na jego wydrukowanie lub zachowanie w swoim komputerze.

Uwaga: Jedynie w przypadku wyników opatrzonych w laboratorium podpisem elektronicznym lub np. zeskanowanych obrazów, na dole strony znajduje się link za pomocą którego załączone dokumenty można obejrzeć, lub wydrukować w postaci gotowej do zaprezentowania lekarzowi

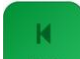

Kliknięcie na ikonę powraca do wyświetlania listy zleceń z poszczególnych dni.

#### WYLOGOWYWANIE

Po zakończeniu pracy należy wylogować się, aby uniemożliwić przeglądanie wyników nieupoważnionym osobom, klikając polecenie *Wyloguj* umieszczone na pasku w górnej części rysunku. Po 15 minutach bezczynności użytkownik zostanie automatycznie wylogowany, dalsze przeglądanie wyników wymagać będzie powtórnego zalogowania.